# Dépannage de la sauvegarde CER défaillante avec un message d'erreur

## Table des matières

| Introduction           |  |  |  |  |
|------------------------|--|--|--|--|
| Conditions préalables  |  |  |  |  |
| Exigences              |  |  |  |  |
| Composants utilisés    |  |  |  |  |
| Informations générales |  |  |  |  |
| <u>Dépannage</u>       |  |  |  |  |
| Collecte des journaux  |  |  |  |  |
| Analyse des journaux   |  |  |  |  |
| Action corrective      |  |  |  |  |
| Scénario 1             |  |  |  |  |
| Scénario 2             |  |  |  |  |
| Informations connexes  |  |  |  |  |

## Introduction

Ce document décrit comment dépanner la défaillance de Cisco Emergency Responder (CER) lors de la sauvegarde et comment afficher un message d'erreur sous son état.

## Conditions préalables

## Exigences

Cisco recommande d'avoir des connaissances sur les sujets suivants :

- Cisco Emergency Responder
- · Compréhension de base des certificats de sécurité

### Composants utilisés

Les informations contenues dans ce document sont basées sur les versions de logiciel suivantes :

Cisco Emergency Responder 11.5.4.60000-5

The information in this document was created from the devices in a specific lab environment. All of the devices used in this document started with a cleared (default) configuration. Si votre réseau est en ligne, assurez-vous de bien comprendre l'incidence possible des commandes.

## Informations générales

CER déployé en mode cluster peut échouer lors de la sauvegarde avec le message d'erreur « Unable to contact server. L'agent maître ou local est peut-être hors service.

#### Exemple :

| Backup Stat                                                                                                    | iackup Status                                                                            |            |        |                                                               |    |          |            |  |  |
|----------------------------------------------------------------------------------------------------|------------------------------------------------------------------------------------------|------------|--------|---------------------------------------------------------------|----|----------|------------|--|--|
| Refresh                                                                                                    | Refresh 🔘 Cancel                                                                         |            |        |                                                               |    |          |            |  |  |
| c Status                                                                                                    |                                                                                          |            |        |                                                               |    |          |            |  |  |
| WARNIN                                                                                                    | WARNING: Unable to contact server. Master or Local Agent could be down, Backup Completed |            |        |                                                               |    |          |            |  |  |
| Backup det                                                                                                    | ails                                                                                     |            |        |                                                               |    |          |            |  |  |
| Tar Filename:     2023-06-21-08-02-15       Backup Device:     Operation:       Backup Percentage Complete:     52% |                                                                                          | -02-15.tar |        |                                                               |    |          |            |  |  |
| Feature                                                                                                    | Server                                                                                   | Component  | Status | Result **                                                     | St | art Time | Log File * |  |  |
| CER                                                                                                    |                                                                                          |            | 0      | Unable to contact server. Master or Local Agent could be down |    |          |            |  |  |
| CER                                                                                                    |                                                                                          |            | 0      | Unable to contact server. Master or Local Agent could be down |    |          |            |  |  |
| CER                                                                                                    |                                                                                          |            | 0      | Unable to contact server. Master or Local Agent could be down |    |          |            |  |  |
| CER                                                                                                    |                                                                                          |            | 0      | Unable to contact server. Master or Local Agent could be down |    |          |            |  |  |
| CER                                                                                                    |                                                                                          |            | 0      | Unable to contact server. Master or Local Agent could be down |    |          |            |  |  |
| CER                                                                                                    |                                                                                          |            | 0      | Unable to contact server. Master or Local Agent could be down |    |          |            |  |  |
| CER                                                                                                    |                                                                                          |            | 0      | Unable to contact server. Master or Local Agent could be down |    |          |            |  |  |
| CER                                                                                                    |                                                                                          |            | 0      | Unable to contact server. Master or Local Agent could be down |    |          |            |  |  |

Message d'erreur de sauvegarde CER

Les versions concernées sont les versions 11.x et ultérieures.

## Dépannage

### Collecte des journaux

Dans ce cas, collectez des journaux pour tenter de collecter autant d'informations que possible afin de déterminer la source du problème et de déterminer le plan d'action correct pour résoudre le problème.

Avant de collecter les journaux, activez le suivi détaillé et le débogage en procédant comme suit :

- 1. Connectez-vous à la page Web CER Administration.
- 2. Accédez à System > Server Settings. CER Publisher est sélectionné par défaut et peut être modifié si les journaux des abonnés CER sont également nécessaires.
- 3. Cliquez sur Select All pour les sections "Debug Package List" et "Trace Package List".
- 4. Cliquez sur Update Settings.

| CISCO En For Cisco Un          | alialia Cisco Emergency Responder Administration<br>For Cisco Unified Communications Solutions |                |                                     |           |         | Logged in as: | <br>Navig | ation Cisco<br>Search Doct | ER Adminis | tration<br>About | ✓ Go<br>Logout |  |   |
|--------------------------------|------------------------------------------------------------------------------------------------|----------------|-------------------------------------|-----------|---------|---------------|-----------|----------------------------|------------|------------------|----------------|--|---|
| System • ERL • Pho             | one Tracking 👻                                                                                 | ERL Membership | <ul> <li>User Management</li> </ul> | Reports • | Tools 🔻 | Help 👻        |           |                            |            |                  |                |  |   |
| Server Settings For CEI        | RServerGrou                                                                                    | P              |                                     |           |         |               |           |                            |            |                  |                |  |   |
|                                |                                                                                                | -              |                                     |           |         |               |           |                            |            |                  |                |  |   |
| Modify Server Settings         |                                                                                                |                |                                     |           |         |               |           |                            |            |                  |                |  |   |
| Server Name *                  | Publisher                                                                                      |                |                                     |           |         |               |           |                            |            |                  |                |  |   |
| Host Name                      |                                                                                                |                |                                     |           |         |               |           |                            |            |                  |                |  |   |
| C Debug Package List           | Select All                                                                                     | Clear All      |                                     |           |         |               |           |                            |            |                  |                |  | l |
| CER_DATABASE                   |                                                                                                | CER_           | SYSADMIN                            |           |         |               |           |                            |            |                  |                |  |   |
| CER_REMOTEUPD                  | ATE                                                                                            | CER_           | TELEPHONY                           |           |         |               |           |                            |            |                  |                |  |   |
| CER_PHONETRACE                 | KINGENGINE                                                                                     | CER_           | AGGREGATOR                          |           |         |               |           |                            |            |                  |                |  |   |
| CER_ONSITEALER                 | т                                                                                              | CER_           | GROUP                               |           |         |               |           |                            |            |                  |                |  |   |
| CER_CALLENGINE                 | 5                                                                                              | CER_           | CLUSTER                             |           |         |               |           |                            |            |                  |                |  |   |
| CER_PROVIDER                   |                                                                                                | CER_           | ACCESSPOINT                         |           |         |               |           |                            |            |                  |                |  |   |
| CER_AUDIT                      |                                                                                                | CER_           | CREDENTIALPOLICY                    |           |         |               |           |                            |            |                  |                |  |   |
| CER_APPSERVICES                | s                                                                                              |                |                                     |           |         |               |           |                            |            |                  |                |  |   |
|                                |                                                                                                |                |                                     |           |         |               |           |                            |            |                  |                |  |   |
| Trace Package List             | Select All C                                                                                   | lear All       |                                     |           |         |               |           | <br>                       | <br>       |                  |                |  | l |
| CER_DATABASE                   |                                                                                                | CER_           | SYSADMIN                            |           |         |               |           |                            |            |                  |                |  |   |
| CER_REMOTEUPD                  | ATE                                                                                            | CER            | TELEPHONY                           |           |         |               |           |                            |            |                  |                |  |   |
| CER_PHONETRACE                 | KINGENGINE                                                                                     | CER_           | AGGREGATOR                          |           |         |               |           |                            |            |                  |                |  |   |
| CER_ONSITEALER                 | CER_ONSITEALERT CER_GROUP                                                                      |                | GROUP                               |           |         |               |           |                            |            |                  |                |  |   |
| CER_CALLENGINE CER_CLUSTER     |                                                                                                |                |                                     |           |         |               |           |                            |            |                  |                |  |   |
| CER_PROVIDER                   | CER_PROVIDER                                                                                   |                |                                     |           |         |               |           |                            |            |                  |                |  |   |
| CER_AUDIT CER_CREDENTIALPOLICY |                                                                                                |                |                                     |           |         |               |           |                            |            |                  |                |  |   |
| CER_APPSERVICES                | S                                                                                              |                |                                     |           |         |               |           |                            |            |                  |                |  |   |
| - Update Settings Cano         | cel Changes                                                                                    |                |                                     |           |         |               |           |                            |            |                  |                |  |   |

CER Activation des débogages et des suivis

À ce stade, veuillez reproduire le problème.

Une fois que le problème a été répliqué, passez à la collecte des journaux DRS applicables à la tentative de réplication à partir de la page Web Cisco ER Serviceability en effectuant ces étapes :

- 1. Dans Navigation, sélectionnez Cisco ER Serviceability.
- 2. Accédez à System Logs > Platform Logs > DRS.

| Cisco Emerger<br>For Cisco Unified Comm | ncy Responder Solutions | erviceability                                          |                 | Navigation Cisco ER Serviceability   Logged in as: Search Documentation About Log | Go |
|-----------------------------------------|-------------------------|--------------------------------------------------------|-----------------|-----------------------------------------------------------------------------------|----|
| Tools • SNMP • System Monitor •         | System Logs • Help •    |                                                        |                 |                                                                                   |    |
| DRS Log Files                           | CER Logs                | •                                                      |                 |                                                                                   |    |
| Download                                | Platform Logs           | <ul> <li>CLI</li> </ul>                                |                 |                                                                                   | _  |
| File Name 🔻                             | DB Logs                 | CLM                                                    | Last Modified V | 🔺 🛛 File Size 🛡 🔺                                                                 |    |
|                                         | CLI Output Files        | <ul> <li>Certificate Management /<br/>IPSec</li> </ul> |                 |                                                                                   |    |
|                                         | SLM Logs                | DRS                                                    |                 |                                                                                   |    |
|                                         |                         | Install/Upgrade                                        |                 |                                                                                   |    |
| Ō                                       |                         | Remote Support                                         |                 |                                                                                   |    |
|                                         |                         | Durlag                                                 |                 |                                                                                   |    |

CER Collecte des journaux DRS

#### Analyse des journaux

Lors de l'analyse des journaux, nous commençons à voir où le serveur tente d'établir la connexion avec son homologue et nous voyons le message d'erreur dans les journaux nous indiquant la raison de l'échec.

À partir des journaux DRF MA de CER Publisher :

21-06-2023 07:58:58,148 DEBUG [Thread-16] - drfNetServerClient: drfQueryTruststore: Nombre d'entrées dans IPSec trustStore : 1 2023-06-21 07:58:58,148 DEBUG [Thread-16] - drfNetServerClient:drfQueryTruststore - Requête truststore toutes les 20 heures 2023-06-21 07:58:58,168 ERREUR [NetServerWorker] - drfNetServerWorker.drfNetServerWorker : Impossible de créer le flux d'entrée/sortie vers le client Alerte fatale reçue : Certificat incorrect

21-06-2023 08:04:46,274 DEBUG [NetServerWorker] - drfNetServer.run : réception d'une demande de socket client de /IP:Port

2023-06-21 08:04:46,274 DEBUG [NetServerWorker] - Validation si la requête du client provient d'un noeud dans le cluster

21-06-2023 08:04:46,278 DEBUG [NetServerWorker] - Client validé. IP = 10.10.20.25 Nom d'hôte = device.test.org. La requête provient d'un noeud du cluster

2023-06-21 08:04:46,278 DEBUG [NetServerWorker] - drfNetServerWorker.drfNetServerWorker : objet de socket InputStream à créer

2023-06-21 08:04:46,313 ERREUR [NetServerWorker] - drfNetServerWorker.drfNetServerWorker : Impossible de créer le flux d'entrée/sortie vers le client Alerte fatale reçue : Certificat incorrect

À partir des journaux locaux DRF du serveur de publication CER :

2023-06-21 07:58:47,453 DEBUG [main] - drfNetServerClient:Reconnect, Connexion à l'hôte impossible : [X], message : Connexion refusée (Connexion refusée), cause : null

Nous constatons jusqu'à présent que la connexion est refusée en raison d'un certificat incorrect.

Le certificat utilisé pour établir la connexion sécurisée entre les noeuds pour les sauvegardes/restaurations est IPSec. À ce stade, nous pouvons déjà déterminer que le problème est lié à l'expiration du certificat IPSec ou à la présence d'un certificat incorrect dans l'un des serveurs.

## Action corrective

- 1. Vérifiez le numéro de série (SN) des certificats de confiance IPSec dans tous les noeuds de l'abonné CER, il doit correspondre au numéro de série du fichier IPSec.prem du serveur de publication CER (scénario 1).
- 2. Confirmez la validité du certificat IPSec.pem dans le noeud Éditeur CER. La date doit être valide ou le certificat IPSec doit être régénéré (scénario 2).

### Scénario 1

Le numéro de série du certificat IPSec ne correspond pas entre les abonnés CER publiés et CER. Procédez comme suit :

- 1. Supprimez le certificat de confiance IPSec dans le ou les abonnés CER où les numéros de série ne correspondent pas à celui du serveur de publication CER.
- 2. Téléchargez le fichier « IPSec.pem » à partir du serveur de publication CER à partir du chemin suivant : Cisco Unified OS Administration > Security > Certificate Management > Find

| Show - Settings -        | Security 💌 | Software Upgrades 🔻  | Services 🔻 He | lp 🕶   |        |                                                                                                    |
|--------------------------|------------|----------------------|---------------|--------|--------|----------------------------------------------------------------------------------------------------|
| Certificate List         | Certific   | ate Management       |               | _      |        |                                                                                                    |
| Generate Self-sign       | Certifica  | ate Monitor          |               |        |        |                                                                                                    |
| < <u>0</u>               | Certifica  | ate Revocation       |               |        |        |                                                                                                    |
| Status                   | IPSEC C    | configuration        |               |        |        |                                                                                                    |
| i records found          | Bulk Ce    | rtificate Management |               |        |        |                                                                                                    |
|                          |            |                      |               |        |        |                                                                                                    |
| Certificate List         | (1 - 2 of  | 2)                   |               |        |        |                                                                                                    |
| Find Certificate List w  | here Certi | ficate v begins      | s with        |        | Find   | Clear Filter                                                                                                    |
| Certificate <sup>▲</sup> |            | Common Name          | Тур           | e Key  | у Туре | Distribution                                                                                                    |
| ipsec                    |            |                      | Self-sign     | ed RSA |        | and the second second se |

Certificat CER ipsec.pem

 Téléchargez le fichier « IPSec.pem » dans les abonnés CER requis en tant que certificat de confiance sur le chemin : Cisco Unified OS Administration > Security > Certificate Management > Téléchargez le certificat en tant qu'IPSec-trust.

| Show - Se   | ttings 🔻 Security 👻 So | ftware Upgrades 🔻         | Services 👻 H | lelp 🔻    |
|-------------|------------------------|---------------------------|--------------|-----------|
| Certificate | List                   |                           |              |           |
| Generate    | e Self-signed Dpload   | Certificate/Certificate o | chain 🧕 Gen  | erate CSR |
|             |                        | 3                         |              |           |

CER ipsec.trust Certificate Upload

4. Redémarrez les services DRF Local et DRF Master dans tous les noeuds CER.

#### Scénario 2

IPSec a expiré et doit être régénéré. Procédez comme suit :

- 1. Accédez à Cisco Unified OS Administration > Security > Certificate Management, pour chaque serveur dans le cluster. En commençant par l'éditeur, puis chaque abonné.
- 2. À partir du serveur de publication CER, cliquez sur Find pour afficher tous les certificats dans le serveur.
- 3. Cliquez sur le certificat « IPSec.pem ».
- 4. Les informations relatives au certificat s'affichent, puis cliquez sur Régénérer.

| Certificate Details for                                                | CONTRACTOR OF A REAL OF A REAL OF A |
|------------------------------------------------------------------------|----------------------------------------------------------------------------------------------------|
| Regenerate Gone                                                        | rate CSR 🔋 Download .PEM File 🔋 Download .DER File                                                                                                    |
| - Status                                                               |                                                                                                    |
| i Status: Ready                                                        |                                                                                                    |
| Certificate Settings                                                   |                                                                                                    |
| File Name                                                              | ipsec.pem                                                                                                    |
| Certificate Purpose                                                    | ipsec                                                                                                    |
| Certificate Type                                                       | certs                                                                                                    |
| Certificate Group                                                      | product-cpi                                                                                                    |
| Description(friendly name                                              | s) Self-signed certificate generated by system                                                                                                    |
| - Contribute City Data                                                 |                                                                                                    |
| Certificate File Data-                                                 |                                                                                                    |
| [<br>Version:<br>Serial Number:<br>SignatureAlgorithm:<br>Issuer Name: |                                                                                                    |
| Validity From:<br>To:                                                  | and the second second se                                                                                                    |
| Subject Hume.                                                          |                                                                                                    |
| Key:                                                                   |                                                                                                    |
| Key value:                                                             |                                                                                                    |
|                                                                        |                                                                                                    |
|                                                                        |                                                                                                    |
|                                                                        | × ×                                                                                                    |
|                                                                        |                                                                                                    |
|                                                                        |                                                                                                    |
| Regenerate Generate                                                    | CSR Download .PEM File Download .DER File                                                                                                    |
|                                                                        |                                                                                                    |
|                                                                        |                                                                                                    |
| (mm)                                                                   |                                                                                                    |
| Close                                                                  |                                                                                                    |
|                                                                        |                                                                                                    |
|                                                                        |                                                                                                    |

CER ipsec.pem Regenerate

- 5. Une fois que le certificat est régénéré dans le serveur de publication CER et que le message Success est affiché, répétez les étapes 1 à 4 dans les noeuds CER Subscriber.
- 6. Une fois le certificat régénéré dans tous les noeuds, redémarrez ces services :
  - Cisco DRF Master dans l'éditeur CER uniquement :
    - Accédez à CER Serviceability > Tools > Control Center Services > Cisco DRF Master

| Tools | <ul> <li>SNMP - System Monitor - System Logs - Help -</li> </ul> |
|-------|------------------------------------------------------------------|
| Contr | ol Center                                                        |
|       |                                                                  |
|       |                                                                  |
|       |                                                                  |
| Contr | ol Center Services                                               |
| Sta   | rt Stop Restart Refresh                                          |
|       | Service Name                                                     |
| 0     | A Cisco DB Replicator                                            |
| 0     | CER Provider                                                     |
| 0     | Cisco Audit Log Agent                                            |
| 0     | Cisco CDP                                                        |
| 0     | Cisco CDP Agent                                                  |
| 0     | Cisco Certificate Expiry Monitor                                 |
| 0     | Cisco DRF Local                                                  |
| ۲     | Cisco DRF Master                                                 |

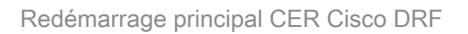

 Une fois le service Cisco DRF Master actif, redémarrez le routeur local Cisco DRF dans le serveur de publication CER.

| Tools 🖣 | SNMP - System Monitor - System Logs - Help - |
|---------|----------------------------------------------|
| Contro  | d Center                                     |
|         |                                              |
|         |                                              |
|         |                                              |
| -Contr  | al Center Services                           |
| Char    | t Ctan Datart Datarh                         |
| Stat    | t stop Restart Refresh                       |
|         | Service Name                                 |
| 0       | A Cisco DB Replicator                        |
| 0       | CER Provider                                 |
| 0       | Cisco Audit Log Agent                        |
| 0       | Cisco CDP                                    |
| 0       | Cisco CDP Agent                              |
| 0       | Cisco Certificate Expiry Monitor             |
| ۲       | Cisco DRF Local                              |
| 0       | Cisco DRF Master                             |
|         |                                              |

Redémarrage local CER Cisco DRF

- Une fois que le service local DRF de Cisco est actif dans le noeud CER Publisher, redémarrez ce service dans tous les noeuds CER Subscriber.
- 7. Une fois les services redémarrés sur tous les noeuds, effectuez une sauvegarde manuelle du système :
  - Accédez à Disaster Recovery System > Backup > Manual Backup.
  - Sélectionnez le nom du périphérique de sauvegarde.
  - Sélectionnez les fonctionnalités de la sauvegarde.
  - Cliquez pour démarrer la sauvegarde.

## Informations connexes

Comment collecter les journaux pour CER

Régénérer le certificat CUCM

## À propos de cette traduction

Cisco a traduit ce document en traduction automatisée vérifiée par une personne dans le cadre d'un service mondial permettant à nos utilisateurs d'obtenir le contenu d'assistance dans leur propre langue.

Il convient cependant de noter que même la meilleure traduction automatisée ne sera pas aussi précise que celle fournie par un traducteur professionnel.